## 一. 登陆单一窗口网址 <u>https://www.singlewindow.cn/</u>(请根据红框提示操作)

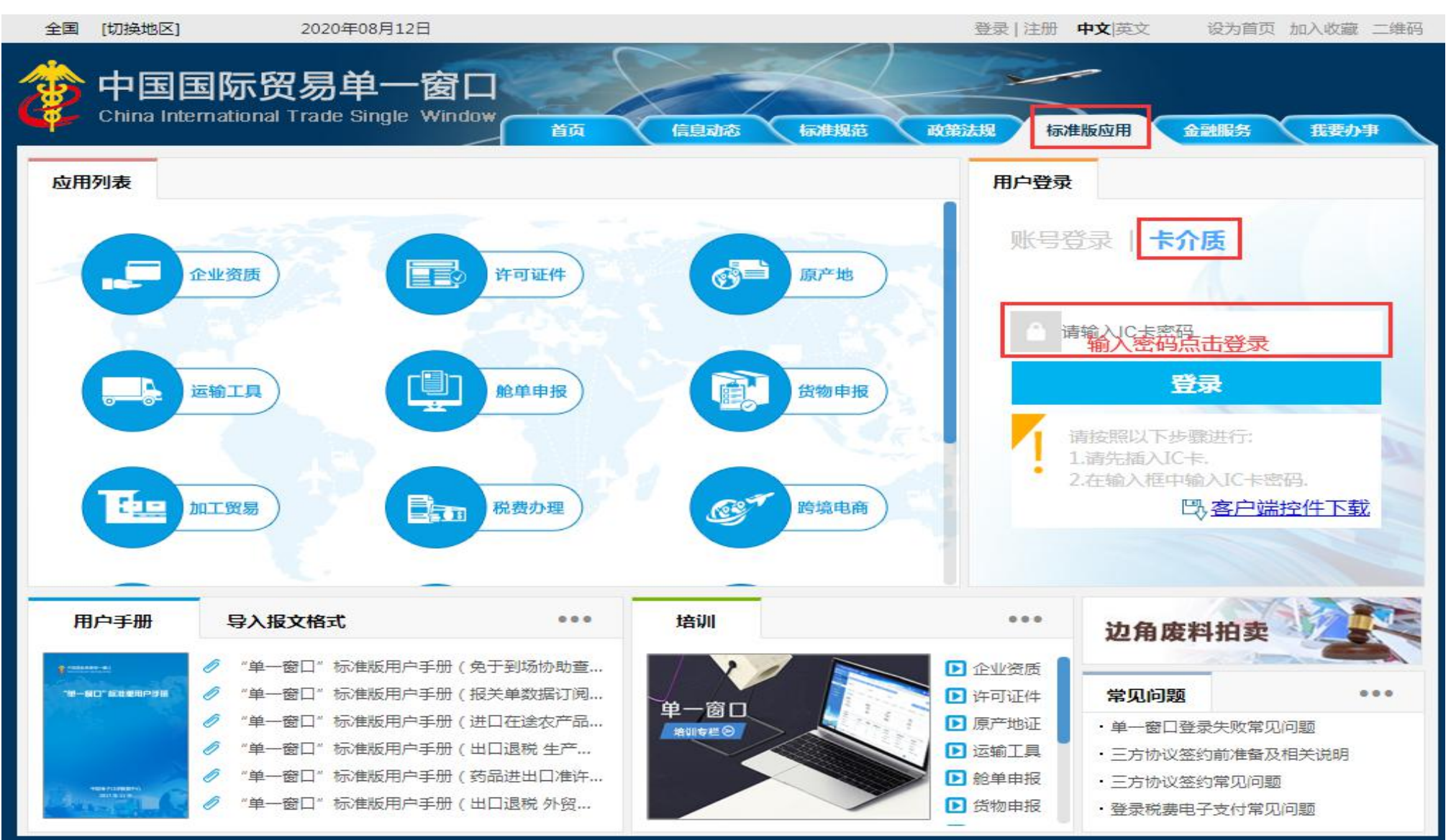

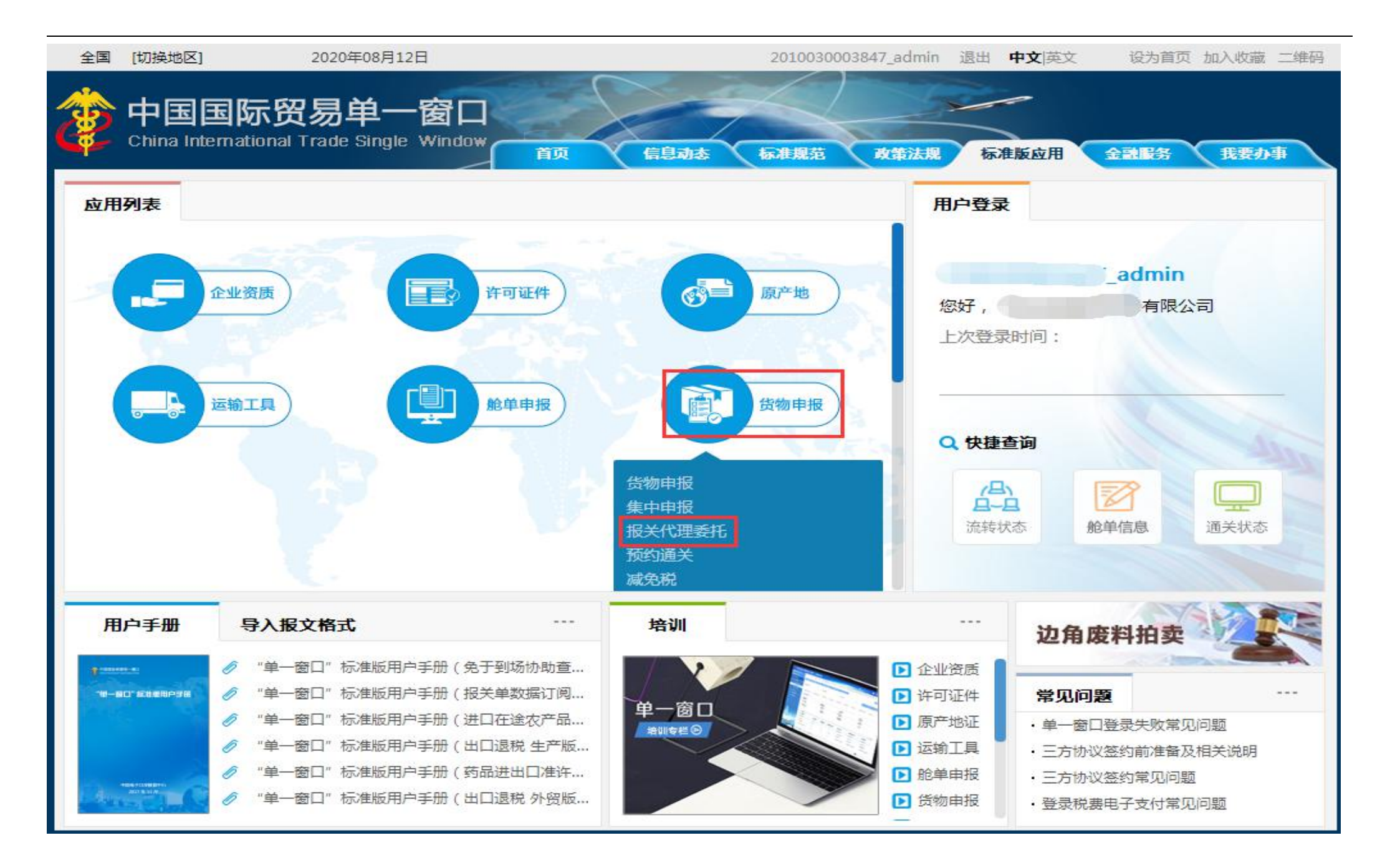

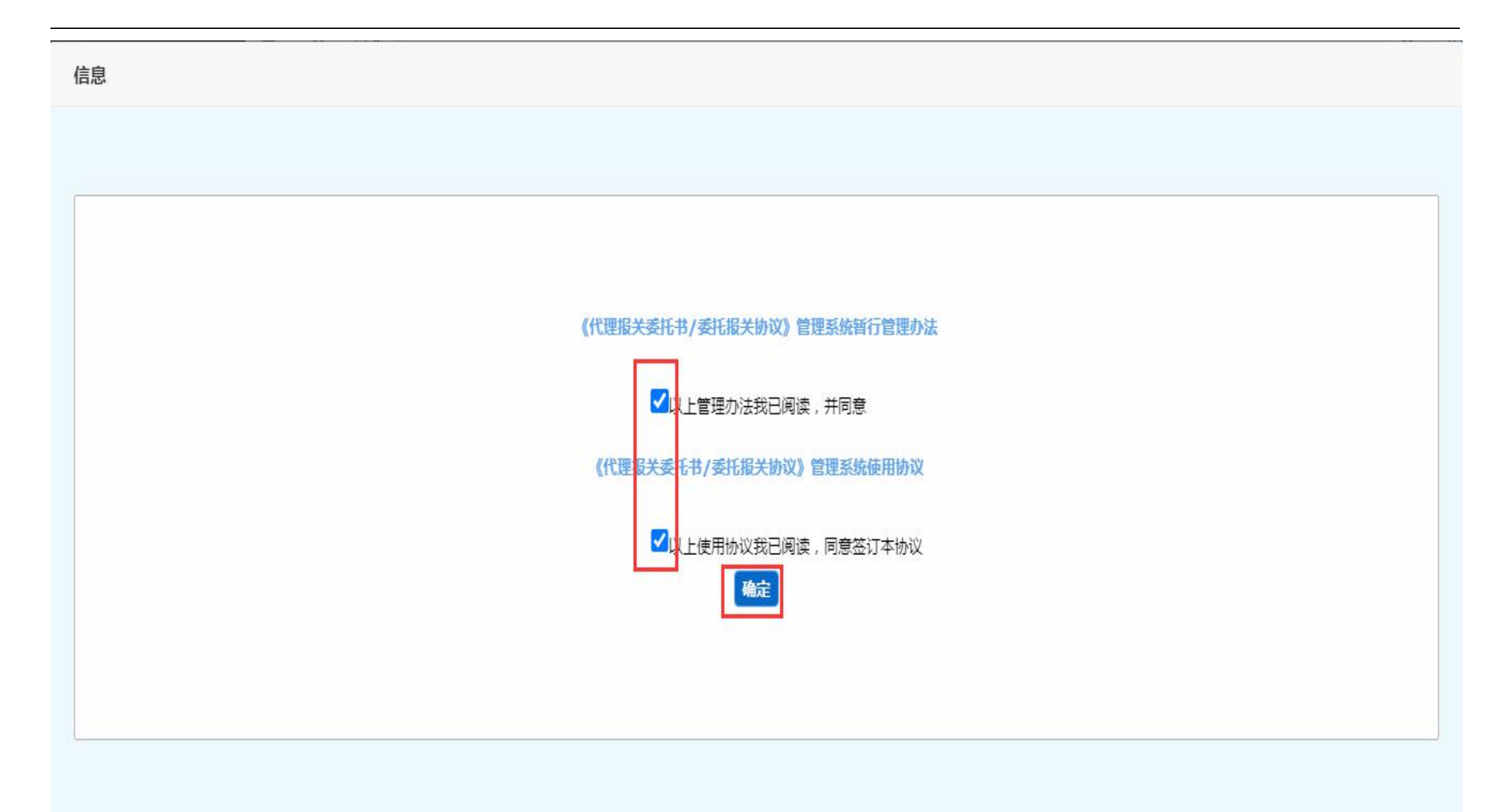

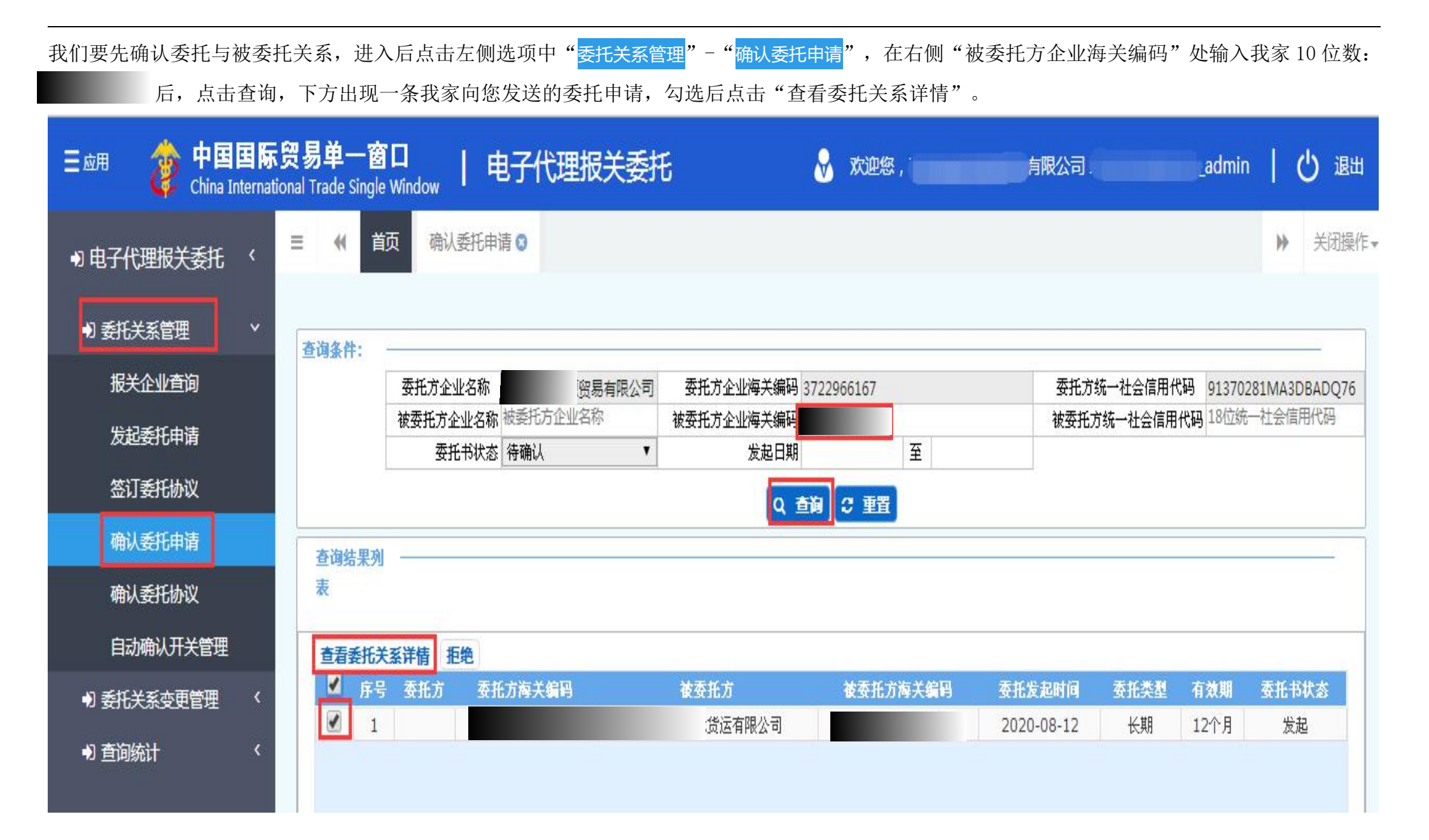

## 进入后点击右上方"接受",选择"是",显示"操作成功"。即与我家建立委托关系。

| 三 应用 🎓 中国国际贸 :  | <b>易单一窗口</b>   电子代理<br>Trade Single Window | 里报关委托                                                                                | 欢迎您, 有限公司                                | _admin   🖰 退出 |
|-----------------|--------------------------------------------|--------------------------------------------------------------------------------------|------------------------------------------|---------------|
| +3 电子代理报关委托 〈 ■ | 《 首页 确认委托申请 ③ 易<br>                        | 託关系详情 ⊗                                                                              |                                          | ▶ 关闭操作-       |
| ● 委托关系管理 >      |                                            |                                                                                      |                                          | ★ 接受 ● 拒绝     |
| 报关企业查询          | 委托关系                                       |                                                                                      |                                          |               |
|                 |                                            | 托方                                                                                   | 被委托方                                     |               |
|                 | 委托方统一社会信用代码                                |                                                                                      | 被委托方统一社会信用代码                             |               |
| 签订委托协议          | 委托方企业海关编码                                  |                                                                                      | 被委托方企业海关编码                               |               |
| <b>海门委托由</b> 注  | 委托方企业名称                                    | 有限公司                                                                                 | 被委托方企业名称                                 |               |
| 幅以安化中境          | 委托方法人代表授权签署人                               |                                                                                      | 被委托方法人代表授权签署人                            |               |
| 确认委托协议          | 委托关系状态 发                                   | 2起                                                                                   | 委托关系有效期:                                 | 2个月           |
|                 | 委托协议份数 0                                   | k                                                                                    | 委托书编号                                    |               |
| 自动确认开关管理        | 自动确认                                       | 开启委托协议自动确认功能                                                                         | 委托方式                                     | 逐票 ●长期        |
| ●〕委托关系变更管理<     | 签订日期                                       |                                                                                      | 有效截止日期                                   |               |
| ● 查询统计 〈        | 委托内容                                       | <ul> <li>✓ A、填单申报</li> <li>B、申请、联系和配合</li> <li>F、核销手册(账册)</li> <li>G、领取海易</li> </ul> | 合实施检验检疫 C、辅助查验 D、代缴税<br>长证明文件、证书证单等 H、其他 | 捻 E、设立手册(账册)  |

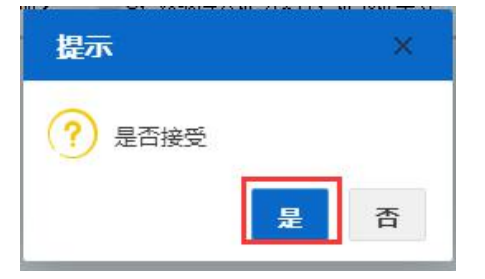

二、报关委托确认分为全部自动确认和逐票确认两种

●自动委托确认开关管理: (全部委托自动确认操作流程)

| ➡ 电子代理报关委托 |   |  |  |  |  |  |
|------------|---|--|--|--|--|--|
| ➡] 委托关系管理  | ~ |  |  |  |  |  |
| 报关企业查询     |   |  |  |  |  |  |
| 发起委托申请     |   |  |  |  |  |  |
| 签订委托协议     |   |  |  |  |  |  |
| 确认委托申请     |   |  |  |  |  |  |
| 确认委托协议     |   |  |  |  |  |  |
| 自动确认开关管理   |   |  |  |  |  |  |
| ● 委托关系变更管理 | < |  |  |  |  |  |
| ● 查询统计     | < |  |  |  |  |  |

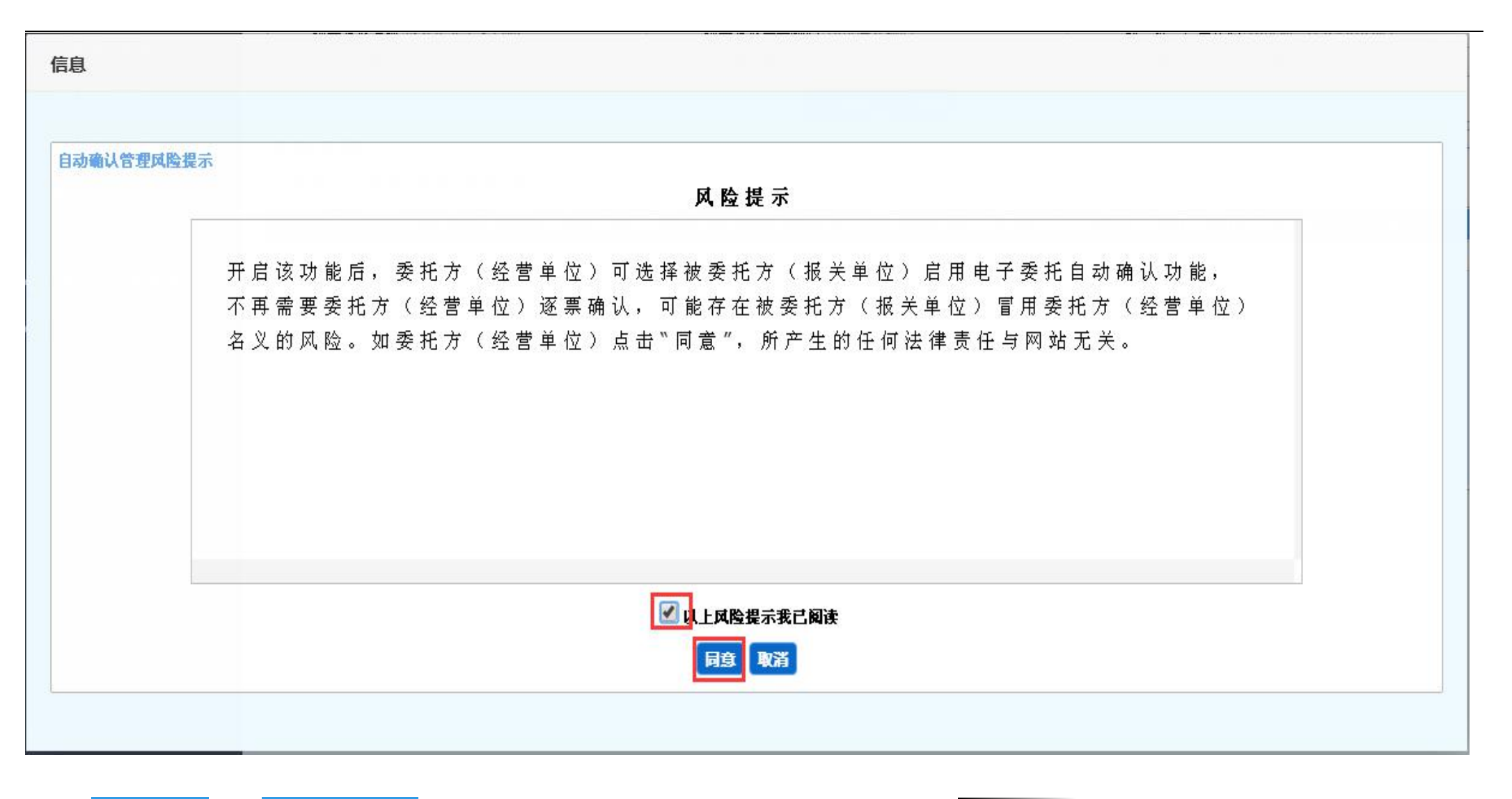

点击"<mark>委托关系管理"-"自动确认开关管理</mark>",在右侧"报关企业海关编码"处输入我家 10 位数: 查询,勾选下方信息后点击"开启开关",

点击"确定",显示"成功开启开关"即可。

| <ul> <li>● 电子代理报关委托</li> </ul> | < ≡ < | 首页       | 自动确认开关制     | 管理 🛛    |      |            |         |          |            |           | ₩     | 关闭操作, |
|--------------------------------|-------|----------|-------------|---------|------|------------|---------|----------|------------|-----------|-------|-------|
| •〕委托关系管理                       | ✓     | 认开关管     |             |         |      |            |         |          |            |           |       |       |
| 报关企业查询                         | 理     |          |             |         |      |            | _       |          |            |           |       |       |
| 长均禾忙山注                         |       | 服关企业名称   | 报关企业中文名称    | 1       | 报关企业 | 业海关编码<br>3 |         |          | 统一社会信用     | 代码 18位统一社 | 会信用代码 |       |
| 反起安代中审                         |       | 主管海关     | 4位海关代码      |         | 海道   | 关管理类别请记    | 好举      |          | 自动确认开关     | 状态 请选择-   |       |       |
| 签订委托协议                         |       |          |             | Y.      |      | Q 查询       | つ 重置    |          |            |           |       |       |
| 确认委托申请                         | 查询绕   | 果列表      |             |         |      |            |         |          |            |           |       |       |
| 确认委托协议                         | 查看指   | 民关企业详情   | 查看委托关系      | 羊情      |      |            |         |          |            |           |       |       |
| 自动确认开关管理                       |       | 序号       | 报关企业名称      | 报关企业海关编 | 企业性质 | 海关管理类别     | 委托关系有效期 | 】 委托协议数量 | 有效截止日期     | 自动确认状态    | 操作    |       |
| ● 委托关系变更管理                     | <     | 1        |             |         | 民营   | 一般认证企业     | 12个月    | 0        | 2021-08-11 | 已关闭       | 开启开关  | 关闭开关  |
| ● 查询统计                         | <     |          |             |         |      |            |         |          |            |           |       |       |
|                                | 显示第   | 1 到第 1 条 | 记录,总共 1 条记: | ₹       |      |            |         |          |            |           |       |       |

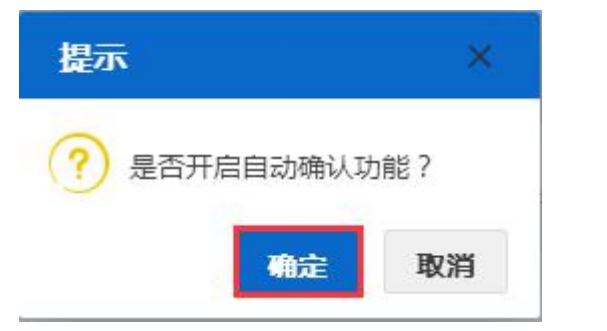

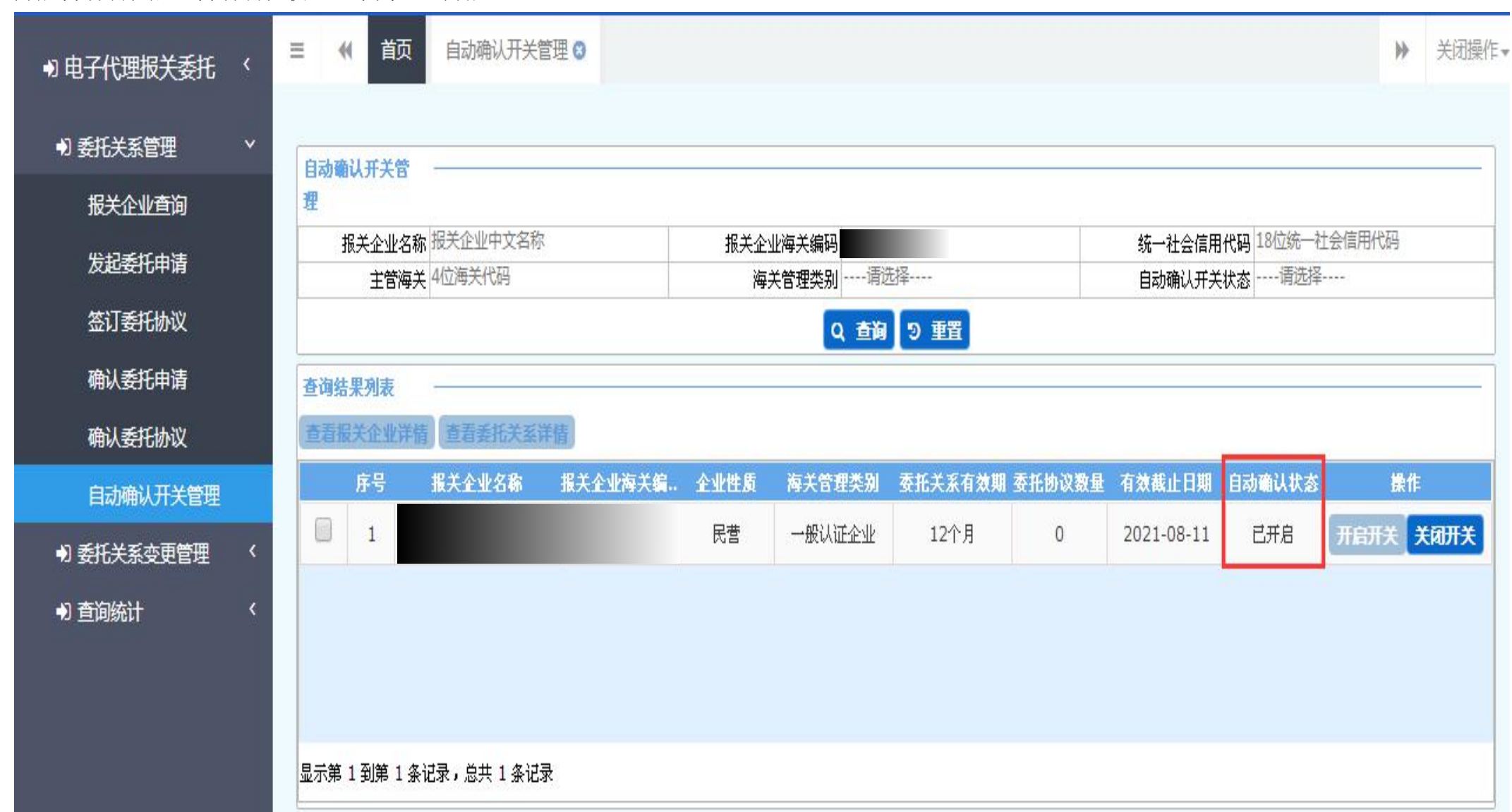

开启自动确认后,自动确认状态显示为"已开启"

## ●逐票委托协议确认(逐票委托确认操作流程):

点击"<mark>委托关系管理</mark>"-"<mark>确认委托协议</mark>",在右侧"被委托方企业海关编码"处输入我家 10 位数: 查询,下方会显示一条或多条状态为"委 托发起待确认"的协议信息,勾选后点击"查看委托协议详情"。

| • 司 电子代理报关委托                 | < ≡ ≪ ₫           | <b>前页</b> 确认委托协议 | 20         |             |                             |                             | ▶ 关闭操作       |
|------------------------------|-------------------|------------------|------------|-------------|-----------------------------|-----------------------------|--------------|
| <ul> <li>● 委托关系管理</li> </ul> | → 查询条件:           |                  |            |             |                             |                             |              |
| 报关企业查询                       |                   | 委托方企业名称          | 有限公司       | 委托方企业海关编码   |                             | 委托方统一社会信用代码                 |              |
| 坐口夭忙也注                       |                   | 被委托方企业名称         |            | 被委托方企业海关编码  |                             | 被委托方统一社会信用代码                | 18位统一社会信用代码  |
| 反起安代中审                       |                   | 委托协议状态           | 待确认 🔹      | 发起日期        | 至                           | 委托协议编号                      | 17位委托协议编号    |
| 签订委托协议                       |                   |                  |            | Q 查询        | 3 重置                        |                             |              |
| 确认委托申请                       | <b>春润结里</b> 和     | ı                |            |             |                             |                             |              |
| 确认委托协议                       | 表                 |                  |            |             |                             |                             |              |
| 自动确认开关管理                     | 查看委托              | 办议详情 拒绝          |            |             |                             |                             |              |
| ➡] 委托关系变更管理                  | < ☑序号             | 委托协议编号 团         | 托方 委托方海关编码 | 被委托方 被委托方海关 | 编码委托发起时间 <mark>委托协议状</mark> | 态 <sub>提</sub> 关单编号主要货物名称HS | 编码提(运)单号贸易方式 |
| ▶ 查询统计                       | < 1 <sup>20</sup> | 88610            | 有限公司       | хангка э    | 2020-08-12 委托发起待到           | 角 11 1                      | 11 11 一般贸易   |
|                              |                   |                  |            |             |                             |                             |              |
|                              |                   |                  |            |             |                             |                             |              |
|                              |                   |                  |            |             |                             |                             |              |
|                              |                   |                  |            |             |                             |                             |              |
|                              |                   |                  |            |             |                             |                             |              |
|                              |                   |                  |            |             |                             |                             |              |
|                              |                   |                  |            |             |                             |                             |              |
|                              |                   |                  |            |             |                             |                             |              |
|                              | 显示第1到             | 第 1 条记录,总共 1     | 条记录        |             |                             |                             |              |
|                              |                   |                  |            |             |                             |                             |              |

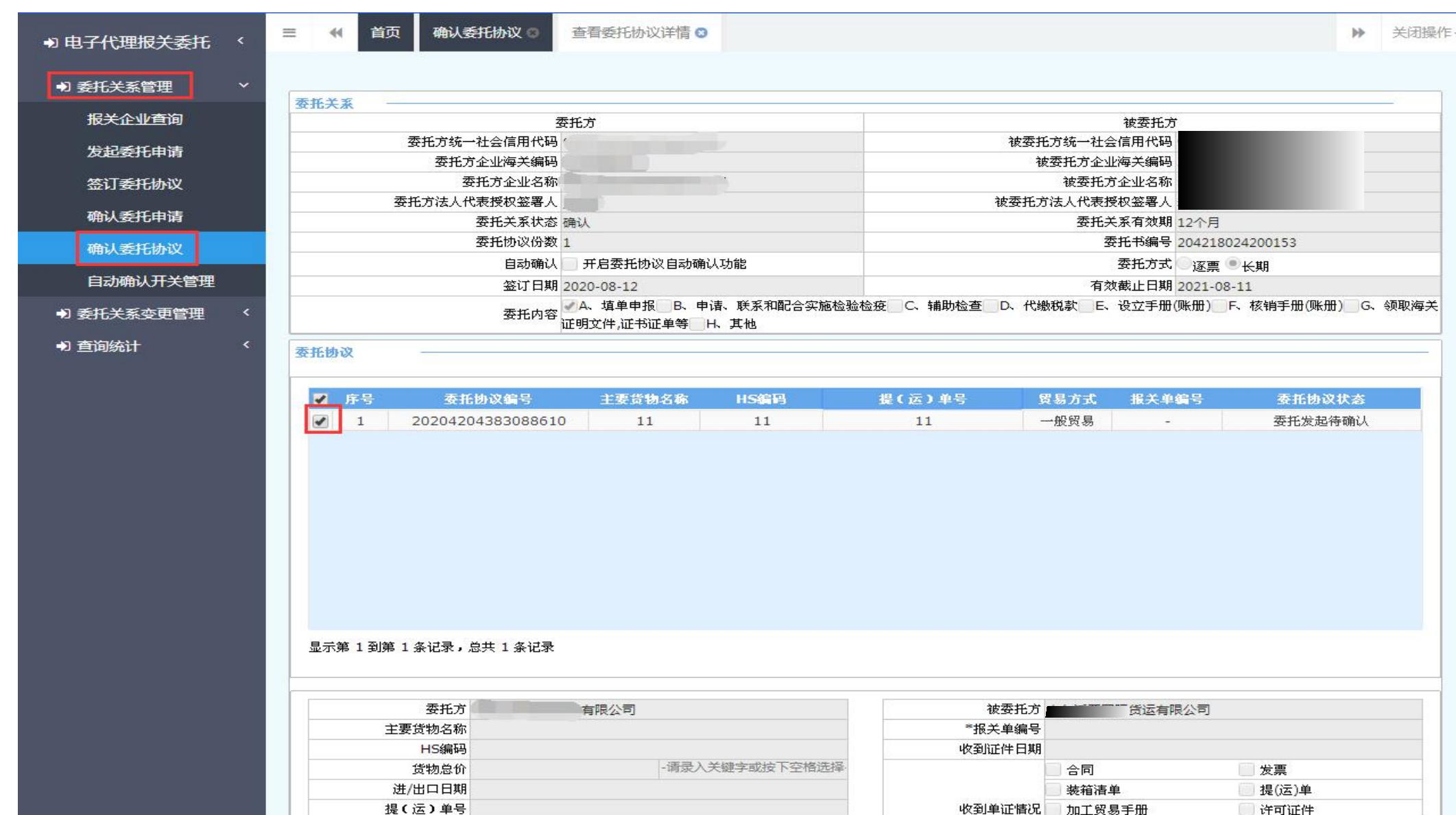

## 进入后,勾选右侧中间位置一条委托协议信息后,拖到页面最下方点击"接受",选择"确定",显示"操作成功"即可。

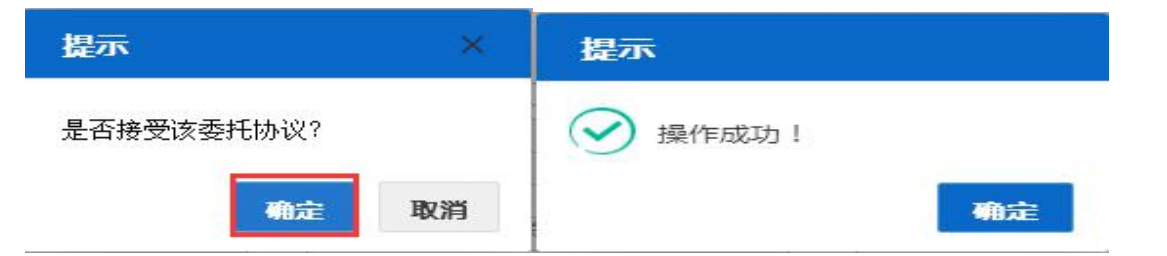

| 11 电子代理报关委托 | <   | 三 < 首页   | 确认委托协议 🛽                 | 查看委托协议详情 🛚       |            |           |          |               | ₩       | 关闭操作 |
|-------------|-----|----------|--------------------------|------------------|------------|-----------|----------|---------------|---------|------|
| ▶ 委托关系管理    | ~   | 委托协议     |                          |                  |            |           |          |               |         |      |
| 报关企业查询      |     | ▼ 序号     | 委托协议编号                   | 主要货物名称           | HS编码       | 提(运)单号    | 贸易方式     | 报关单编号         | 委托协议状态  |      |
| 发起委托申请      |     | 1 2      | 0204204383088610         | 11               | 11         | 11        | 一般贸易     | -             | 委托发起待确认 |      |
| 签订委托协议      |     |          |                          |                  |            |           |          |               |         |      |
| 确认委托申请      |     |          |                          |                  |            |           |          |               |         |      |
| 确认委托协议      |     |          |                          |                  |            |           |          |               |         |      |
|             |     |          |                          |                  |            |           |          |               |         |      |
| 日初朔以开天官埋    | 2.5 |          |                          |                  |            |           |          |               |         |      |
| •) 委托关系变更管理 | <   |          |                          |                  |            |           |          |               |         |      |
|             |     |          | <b>委</b> 托方              | 「右限公司            |            | 油壶井       |          | 际传送有限公司       |         |      |
|             |     | 主要贷      | 貨物名称                     | HIRAS            |            | *报关单编     | 년<br>18  | KIGALE HIKA - |         |      |
|             |     |          | HS编码                     |                  |            | 收到证件日     | 期        |               |         |      |
|             |     | ť        | 貨物总价                     | -请录入乡            | 、键字或按下空格选择 | 5         | 合同       |               | ● 发票    |      |
|             |     | 进/出      | 口日期                      |                  |            |           | - 装箱清单   | 自             | 提(运)单   |      |
|             |     | 提(这      | 5)单号                     |                  |            | 收到单证帽     | 況 📃 加工贸易 | 易手册           | 🦳 许可证件  |      |
|             |     | <u>R</u> | 贸易方式 - 请录入关键字画           | 成按下空格选择-         |            |           | 其相       | њ             |         |      |
|             |     | 数(       | (重)量                     |                  |            |           |          |               |         | _    |
|             |     |          | 回装情况                     | ****             |            | 振关收费 (人民币 | 0        |               |         | 元    |
|             |     | 原广地/页称叶  | u(吨达) - 第367 (Aller) - 5 | 203X 171(1959)+- |            | 承诺访       | 明        |               |         |      |
|             |     |          |                          |                  |            | 被委托方联系电   | :话       |               |         |      |
|             |     | 委托方取     | 关系电话                     |                  |            |           |          |               |         |      |
|             |     |          |                          |                  | ▲ 接受       | き 拒絶      |          |               |         |      |